## How to Upload Proof of Meningitis Vaccine to E-Services

Students can easily upload their proof of meningitis vaccination to their E-Services by following these steps:

1. Access E-Services: Log in and navigate to the TASKS tile.

| !        |          |
|----------|----------|
| 1 To Dos |          |
|          | 1 To Dos |

2. Locate the Task: Click on the "Proof of Meningitis Vaccine" task.

| To Do List |  |
|------------|--|
|            |  |

| -                           |                        |                     |                    | 1 row       |
|-----------------------------|------------------------|---------------------|--------------------|-------------|
| Task ≎                      | Institution $\Diamond$ | Due Date $\Diamond$ | Overdue $\Diamond$ | Status 🗘    |
| Proof of Meningitis Vaccine | UH-Clear Lake          | 01/12/2024          | Overdue            | Initiated > |

3. Upload the File:

### • Click "Upload File."

#### **Proof of Meningitis Vaccine**

| Institution        | UH-Clear Lake           |
|--------------------|-------------------------|
| Academic Career    | Undergraduate           |
| Career Number      | 0                       |
| Application Number | 01803293                |
| Due Date           | 01/12/2024              |
| Contact            | Office of the Registrar |
|                    |                         |

#### registrar@uhcl.edu

Please submit documentation regarding Meningitis vaccination or exemption to Office of Academic Records. Visit the Immunization Requirements webpage for options on submitting documentation. You will not be eligible to enroll in UHCL courses until appropriate proof of vaccination is submitted.

|                        | Upload File                                                                                                    |
|------------------------|----------------------------------------------------------------------------------------------------|
| 0                      | Select <b>"OK."</b>                                                                                                    |
| ** By submission, I ce | Declaration<br>rtify that the information I have provided is complete and correct and I understand that the submission of false information is grounds for rejection of<br>my application, withdrawal of any offer of acceptance, cancellation of enrollment and/or appropriate disciplinary action. |

OK

• Choose **"From My Device"** and click **"Upload."** This will open the file selection window.

Cancel

| Choose From |
|-------------|
|             |
|             |
| My Device   |
| Upload      |
|             |

Select the correct file and click "Done."

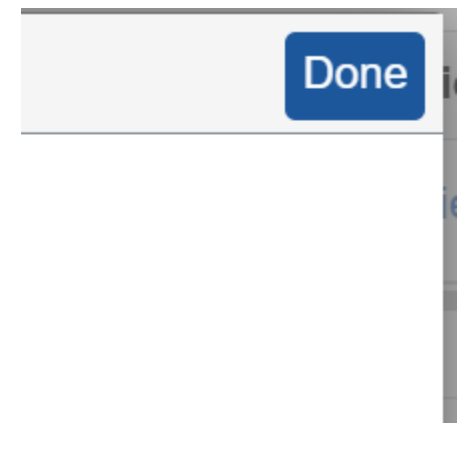

4. Save the Upload: Click "Save Uploaded File" to finalize and ensure the document is saved in E-Services for review.

# **Attach Files**

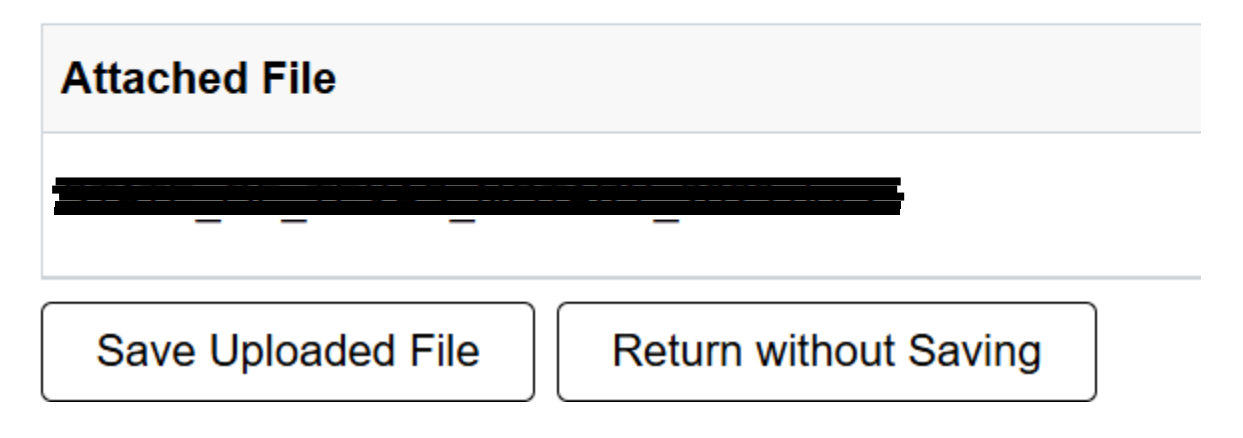